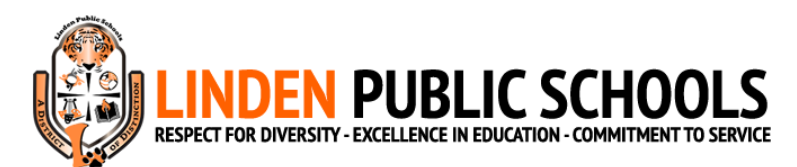

## 2023-2024 Before Care/After Care Registration Guide

- 1. Create your MySchoolBucks account on <u>https://www.myschoolbucks.com/</u>. If you already have a MySchoolBucks account and have added your child(ren), then you may skip to Step 6.
- 2. Once you have created your account, click Get Started.

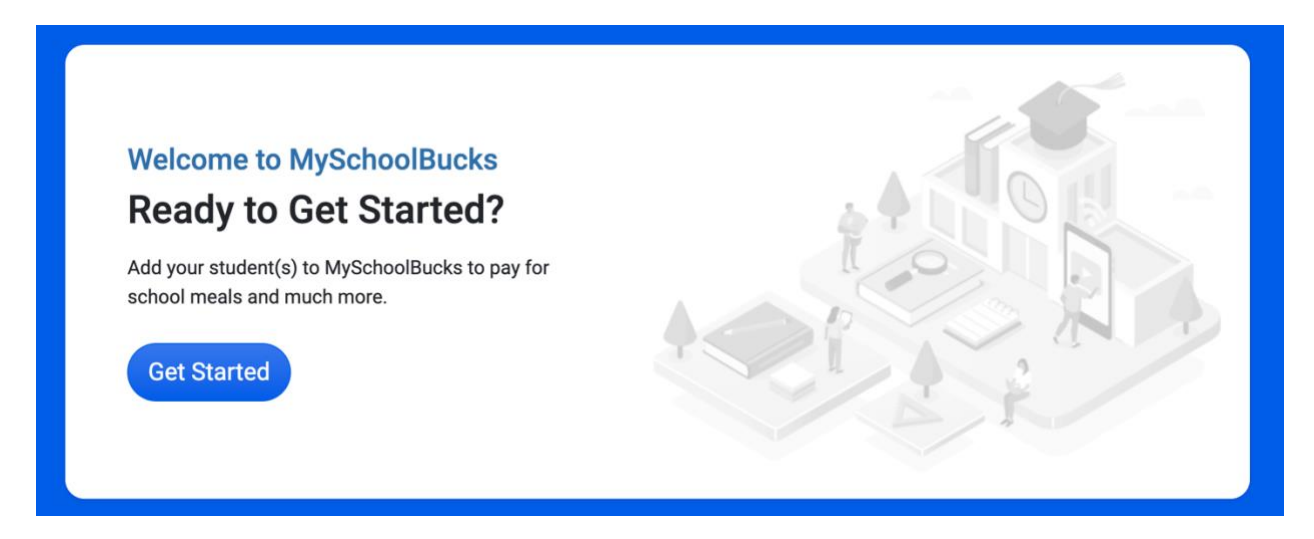

3. In the *Add District* section, select *New Jersey* for the state/province and *Linden Public Schools* for the district.

| Add [ | District                                  |                     |
|-------|-------------------------------------------|---------------------|
| Searc | ch for your district by state or province |                     |
|       | New Jersey                                | ~                   |
|       | Linden Public Schools                     | ~                   |
|       |                                           | Cancel Add District |

4. Create your security questions and answers. Please save your questions and answers in a secure place in the event that you need to use them.

5. On the MySchoolBucks home page, click + *Add Student*. Then, add your child(ren).

| NY<br>SCHOOL Linder Fuldic Schools -<br>IBUCKS                                                                                                    | Hune + Med Accounts + Bobol Elize + Help + 🕲 Explait + Q. 🛱 🚱                                                                                                    |
|----------------------------------------------------------------------------------------------------|----------------------------------------------------------------------------------------------------|
| ?<br>No students on file. Extent Add Businer' to add a new<br>student to your account.                                                                              | Welcome This is a versider to turn off automatic/tecoming payments if you do not wish to pay into your student's california account during the 2222-24 worked year. |
| + Ad Budent<br>VOUR PROADO CODE<br>The debit card and<br>money approximation<br>Learn to perform kids<br>Learn to perform kids<br>Learn to de MSB3.<br>Cert started |                                                                                                    |
|                                                                                                    | C 🖉 Consta                                                                                                    |

- 6. Go to <u>https://www.msbactivities.com/</u>. Log in with your MySchoolBucks account information.
- 7. Once on the home screen, click *Enrollments*.

| ≡   MSB Activities                        |                                  |                       |                     |  |  |  |
|-------------------------------------------|----------------------------------|-----------------------|---------------------|--|--|--|
| Hi, !<br>What would you like to do today? |                                  |                       |                     |  |  |  |
| FEATURES                                  | Retrieve PIN<br>For Check Injout | MySchoolBucks<br>Link | Forms<br>Tax Report |  |  |  |

## 8. Click Start a Registration.

| Let's Get Started    |
|----------------------|
|                      |
|                      |
|                      |
| Start a Registration |
|                      |

9. Select your child's school.

| ≡                 | Select a Site | ← |
|-------------------|---------------|---|
| Q Search          |               |   |
| Linden School #1  |               | > |
| Linden School #10 |               | > |
| Linden School #2  |               | > |
| Linden School #4  |               | > |
| Linden School #5  |               | > |
| Linden School #6  |               | > |
| Linden School #8  |               | > |
| Linden School #9  |               | > |

## 10. Select 2023-2024 Aftercare Only, 2023-2024 Before And Aftercare, or 2023-2024 Before Care Only, depending on your desired registration.

| Enrollment Plans               |   |
|--------------------------------|---|
| 2023-2024 Aftercare Only       | > |
| 2023-2024 Before And Aftercare | > |
| 2023-2024 Before Care Only     | > |

11. After choosing your desired registration, click Select.

12. Select which student(s) you would like to enroll into the program. The toggle on the right of the screen should be **green** for each student that you select. Then, click *Register*.

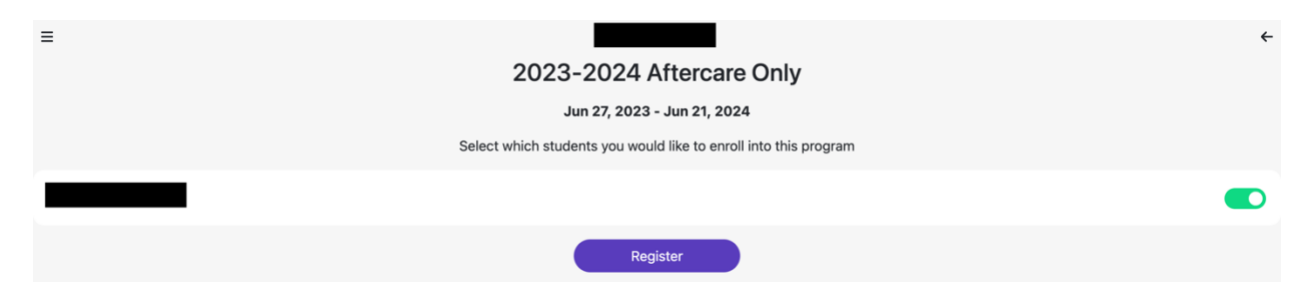

- 13. Input Student Info.
- 14. Click *Next*. Input information for any other students that you may have. After inputting the information for the final student, click *Next*. If you appear on the screen with the list of student names, then click *Next* again.
- 15. Input *Your Info*. Then, click *Next*. (Note: Work Phone is required in this section. If you do not have a separate work phone number, then type your phone number again.)
- 16. Click Add Contact. Input information for a contact.
- 17. Click *Next*. Input information for any other contacts that you may have. You must list all of your contacts/authorized pickups on this page. After inputting the information for the final contact, click *Next*. If you appear on the screen with the list of contacts, then click *Next* again.
- 18. You should be on the *Forms* page. Download, print, and sign documents. Upload documents to this page, as requested. Upload Photo IDs for each person that is a contact/authorized pickup, including parents. <u>Please upload a picture file for each person, such as a .jpg, .png, etc...</u> The name of each contact/authorized pickup should automatically appear, so you know where to upload each individual ID. You must download and read the *Code of Conduct* and *Information to Parents* documents. You will be able to move forward when the outside of all boxes on this page are green.
- 19. Check your registration on the *Submit* page. Sign your name in the *Signature* section. Check off if you would like to receive email updates about the status of your registration. Press *Submit*.

Note: You will receive an invoice for the registration fee once registration is processed. <u>The</u> registration fee must be paid before your child attends the program.